# Campus virtual ULPGC: Módulo Dialogo (Tutoría virtual)

El módulo Diálogo del Campus virtual permite intercambiar mensajes privados entre dos personas y de esa forma establecer una conversación asíncrona visible sólo para las personas participantes, no de forma pública como un Foro. Esta módulo es la plasmación virtual de una conversación de Tutoría entre estudiante y profesor, y ese es su uso principal en el Campus virtual de la ULPGC.

El módulo Dialogo está instalado en el Campus virtual ULPGC desde su inicio. En la última versión se han realizado profundas modificaciones del interfaz, respetando las funcionalidades básicas y añadiendo algunas nuevas.

En todas las asignaturas del Campus virtual hay al menos una instancia del módulo Diálogo configurada para conversaciones privadas entre estudiantes y profesores. Esta instancia puede denominarse **Diálogo de Tutoría virtual** o simplemente **Tutoría** o. Pinchando en el nombre accederemos a la funciones de la herramienta.

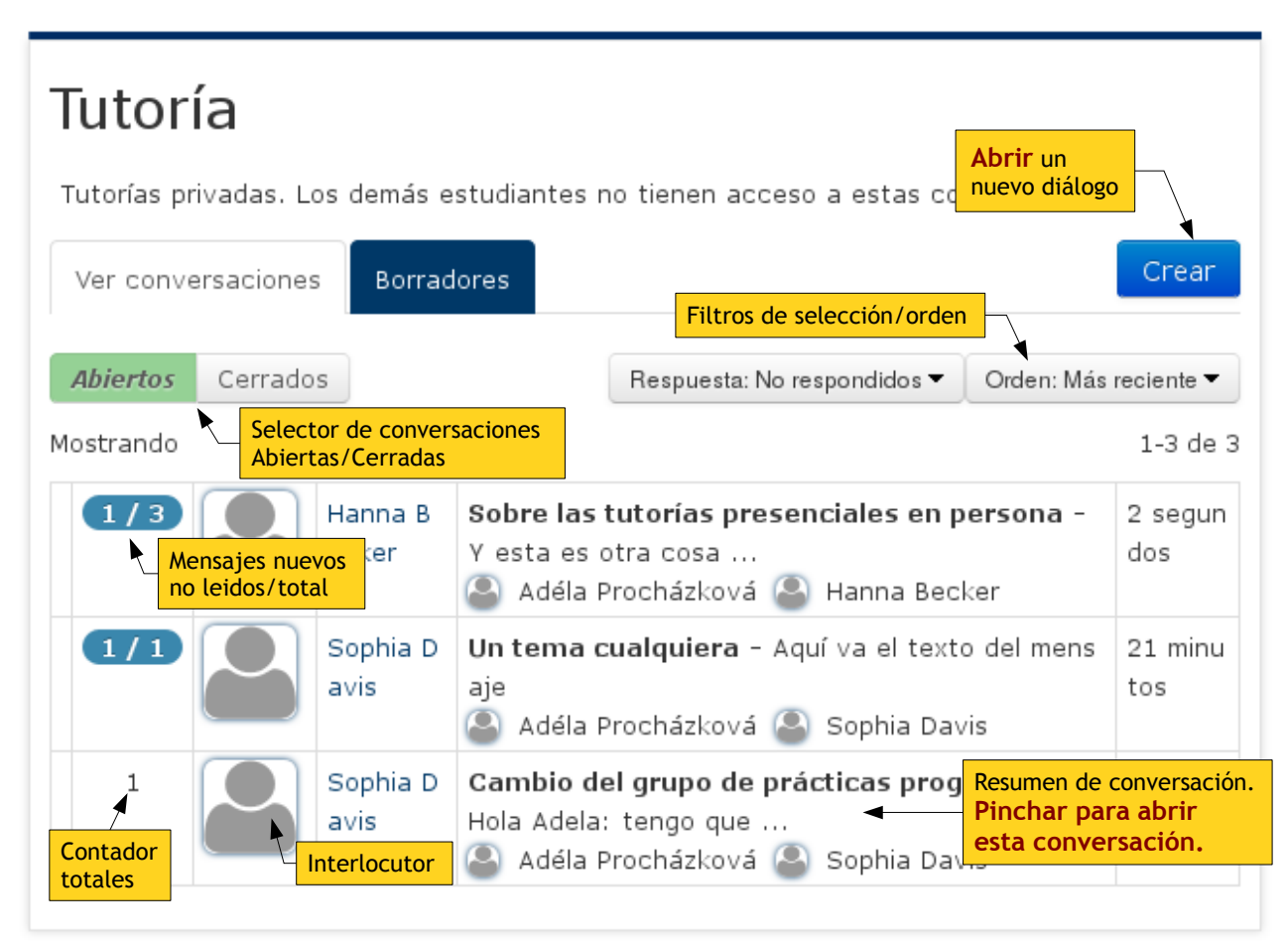

Figura 1: Página principal con la lista de conversaciones de un módulo Diálogo.

### Trabajar con una herramienta Diálogo (Tutoría)

Al acceder a una instancia del módulo Diálogo veremos una página como la mostrada en la Figura 1. Si no tenemos conversaciones aparecerá un mensaje indicándolo.

El listado de conversaciones nos muestra en interlocutor en cada una de ellas, con su nombre completo y su foto (pinchando en ellos accederemos a su perfil) y un resumen de la conversación. Con su Tema, el inicio del último mensaje enviado a la misma y los participantes en la conversación (en un modo avanzado se puede configurar para invitara a un tercero a una conversación privada entre dos personas). Pinchando en esta casilla de la tabla de conversaciones podremos acceder al listado completo de todos los mensajes de la misma.

Un contador nos informa del nº total de mensajes intercambiados por los participantes en cada conversación, y si hay alguno no leído destaca con un fondo de color.

Crear Podemos abrir nuevas conversaciones con el botón colocado en el margen superior derecho. Deberemos indicar un destinatario así como tema y cuerpo del mensaje.

Las conversaciones pueden estar abiertas (vivas, se pueden añadir mensajes) o cerradas (archivadas, ya no se pueden continuar). Ambos tipos se muestran en listados separados. El selector

Abiertas Cerradas

nos permite ver cada listado separadamente.

También disponemos de unos filtros para seleccionar y ordenar el listado de conversaciones cuando se van acumulando. Como se indica en la, podemos escoger mostrar todos los mensajes o solo los que necesitan nuestra respuesta (No respondidos) o los que hemos mandado y estamos esperando por la respuesta de otro participante (Respondidos). Podemos ordenar según una serie de criterios, según convenga. Figura 2: Filtros de selección ordenamiento de Los ordenamientos alfabéticos se pueden invertir (de A a Z o al revés) simplemente pinchando otra vez el el mismo tipo.

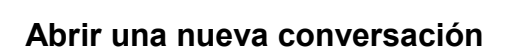

Respuesta: No respondidos 🔻 Orden: Más reciente 🕶 Todos Sin leer  $\Box$ Más reciente No respondidos ≪►, Más antiguo Respondidos Nombre completo J<sup>≜</sup> ₽ Nombre de pila ₽ Apellidos

conversaciones en un Diálogo

Crear Para abrir una nueva conversación con otro usuarios de la plataforma usamos el botón colocado en el margen superior derecho. Eso nos da acceso al formulario de edición de mensajes (ver Figura 3).

Para seleccionar el destinatario debemos usar un selector dinámico. Basta escribir unas letras y el desplegable mostrará todos los nombres de usuarios (con acceso a este Diálogo) que contengan dichas letras. Sea en nombres de pila o apellidos. Cuando más escribamos más restringida será la búsqueda.

| Al escribir en el buscador aparecen |                                                                                                    |  |  |  |  |  |
|-------------------------------------|----------------------------------------------------------------------------------------------------|--|--|--|--|--|
| <sup>Personas</sup><br>▼Mensaje     | d<br>Construction of 2<br>Los nombres en el desplegable.<br>Basta seleccionar par añadir.<br>O usar el icono<br>de despliegue                                                                                                    |  |  |  |  |  |
| Tema                                | Asunto del mensaje                                                                                                    |  |  |  |  |  |
| Mensaje                             | $\blacksquare A_{\underline{A}} \bullet B I \underline{U} \ \underbrace{S} X_2 X^2 A_{\underline{A}} \bullet \underbrace{J} \bullet \underbrace{T_X} \blacksquare$                                                                                                    |  |  |  |  |  |
| Adjuntos                            | Hola:<br>Aquí va el cuerpo del mensaje , puede ser extenso y tener formatos.<br>Tamaño máximo para nuevos archivos: 32MB, número máximo de archivos adjuntos: 5<br>Tamaño máximo para nuevos archivos: 32MB, número máximo de archivos adjuntos: 5<br>Archivos<br>Puede arrastrar y soltar archivos aquí para añadirlos<br>Enviar: |  |  |  |  |  |
| - Acciones                          |                                                                                                    |  |  |  |  |  |
| nviar y seguir:<br>uarda y edita    | Enviar y seguir Enviar Guardar borrador Cancelar                                                                                                    |  |  |  |  |  |

# *Figura 3*: Formulario de edición de un mensaje de Diálogo. Es obligatorio indicar un destinatario y un tema. Se puede usar un buscador incorporado para localizar el nombre del destinatario. El adjunto(s) es opcional.

Una vez definido el destinatario, el tema o asunto del mensaje y escrito el cuerpo del mensaje mismo y añadidos los posibles adjuntos (nº y tamaño según la configuración de este Diálogo) podemos enviar el mensaje. El botón "**Enviar**" manda el mensaje y nos devuelve a la página inicial con el listado de todas las conversaciones.

El botón "**Enviar y seguir**" también envía el mensaje pero a continuación nos muestra la página de la conversación a la que pertenece en mensaje. Esto es útil para revisar el mensaje que se acaba de enviar y, en su caso corregirlo (puede estar configurado un tiempo de demora de 30 minutos para correcciones como en los Foros) o añadir inmediatamente una continuación. En una conversación pueden existir varios mensajes seguidos por la misma persona.

#### Ver una conversación: responder a la última intervención o cerrar.

Tras escribir un mensaje y usar el botón "Enviar y seguir" o al pinchar en el resumen de la conversación en el listado principal accedemos a la página de la conversación. En esta página podremos encontrar todos los mensajes que pertenecen a la conversación o diálogo en cuestión colocados uno detrás de otro, en su orden cronológico y anidados indicando la estructura de respuestas. Si hay adjuntos, éstos aparecen como enlaces en el cuerpo de cada mensaje. Esto nos permite seguir fácilmente todo el intercambio de información durante toda la conversación.

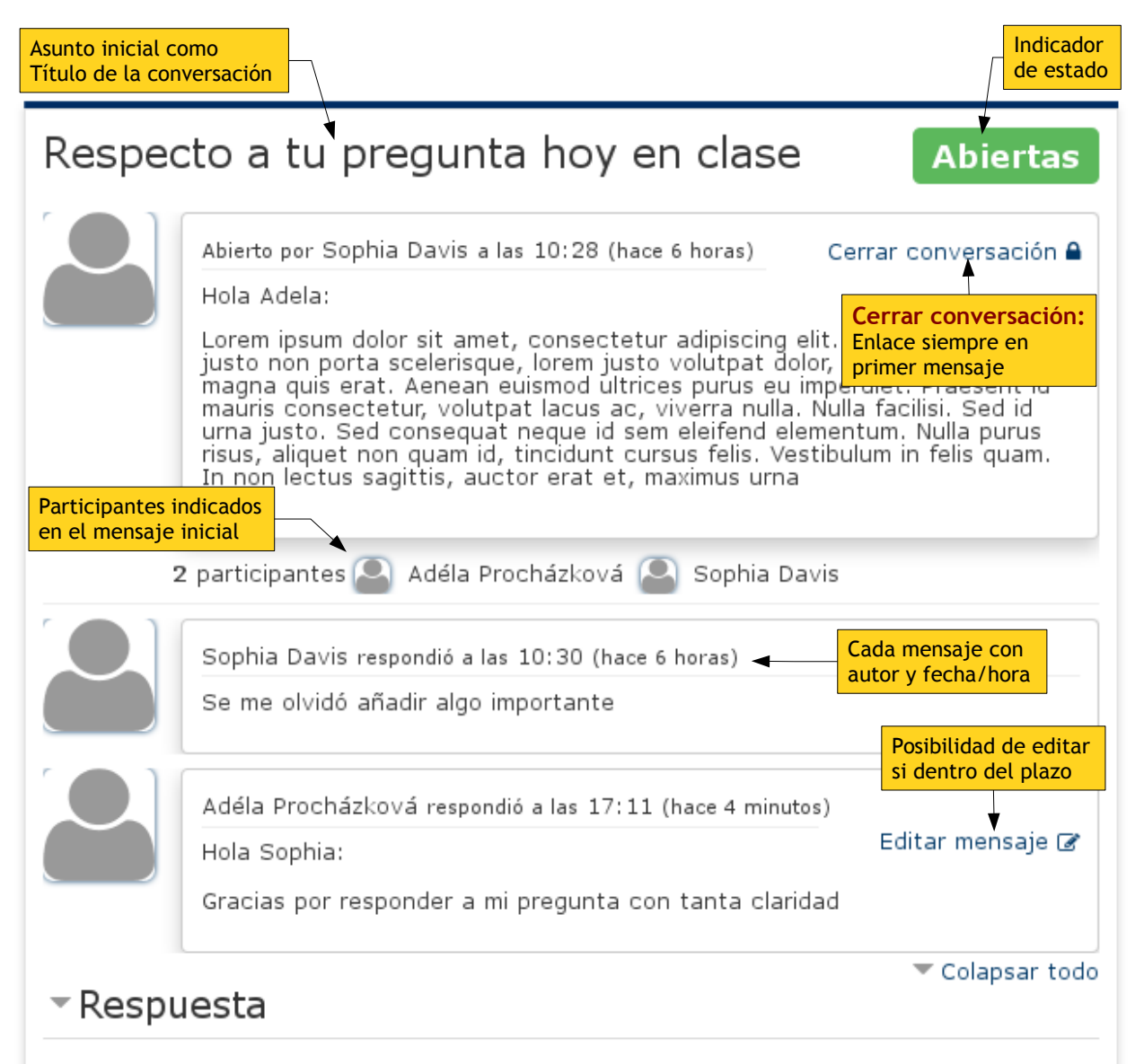

*Figura 4:* Página de una conversación del módulo Diálogo. Los mensajes sucesivos se muestran de forma cronológica y anidados. La parte de Respuesta contiene un formulario de edición idéntico al de apertura, con espacio para respuesta y adjuntos, así como los botones de guardado.

Si queremos responder, añadir un nuevo mensaje, basta escribir en el espacio que aparece en la sección **Respuesta**, que corresponden a un editor de texto y un espacio para añadir archivos como en el formulario de apertura. Tenemos los mismo botones de acción, "**Enviar y seguir**" para añadir el nuevo mensaje y continuar en al conversación o "**Enviar**" para volver al listado de conversaciones.

En el caso de profesores y otros usuarios con permisos más amplios en esta página pueden aparecer otros enlaces borrar o para reorganizar los mensajes existente en una conversación.

#### Uso de borradores

Una función nueva es la posibilidad de guardar un mensaje "a medias" al que le falten elementos (ya sea el destinatario, parte del mensaje, adjuntos etc.). Estos mensajes a medio componer se pueden ahora guardar sin enviar al destinatario. Si al componer un mensaje en lugar de "**Enviar**" o "**Enviar y seguir**" usamos el botón "**Guardar borrador**" este mensaje queda almacenado en la pestaña "Borradores (ver Figura 5) y no son visibles por los destinatarios hasta que se completen y envíen debidamente.

| Ver conversacione:  | s Borradores                                                 |                                   | Crear    |  |  |
|---------------------|--------------------------------------------------------------|-----------------------------------|----------|--|--|
| Mostrando mis borra | dores                                                        | Pinchar para<br>abrir y completar | 1-2 de 2 |  |  |
| Borrador de         | <b>otro mensaje</b> - Este mensaje está a medias, sin acabar |                                   |          |  |  |
| conversación        | de componer del                                              |                                   |          |  |  |
| Borrador de         | Nuevo mensaje - Hola: Aquí va el cuerpo del mensaje ,        |                                   |          |  |  |
| conversación        | puede ser extenso                                            |                                   |          |  |  |

Figura 5: Listado de borradores existentes en un módulo Diálogo.

En cualquier momento podemos pinchar en uno de estos mensajes, continuar editándolo y volver a guardarlo como borrador, o bien terminarlo y enviarlo. Una vez se hayan usado los botones "**Enviar**" o "**Enviar** y seguir" este mensaje habrá desaparecido de la lista de borradores y lo veremos en la lista normal de conversaciones. También será visible para su destinatario.

Para retirar un borrador no deseado y que no procede enviar basta entrar al mismo y utilizar el botón "Eliminar borrador" disponible al efecto.

# Funciones que necesitan permisos de Profesor

#### Añadir o configurar una instancia de Diálogo

Para añadir un nuevo Diálogo al curso basta usar el método estándar de "Activar edición" y añadir una nueva actividad o recurso, seleccionando Diálogo. Ya sea añadiendo uno nuevo o editando la configuración de uno existente llegamos a las mismas opciones de configuración de un Diálogo. Además de las opciones genéricas como nombre y descripción o el modo de grupos, las opciones específicas de configuración de un Diálogo son:

- Máximo tamaño de adjuntos: Tamaño máximo de los archivos que se pueden subir como adjuntos.
- Máximo nº de adjuntos: El nó máximo de archivos que se pueden incluir simultáneamente como adjuntos en un único mensaje.
- Usar grupos del curso: Si el curso tiene grupos definidos se añadirá una restricción adicional sobre con quien puede abrirse un diálogo. Los diálogos solamente pueden abrirse entre miembros de un mismo grupo, a menos que la persona que abre el diálogo tenga configurada la capacidad para "Acceder a todos los grupos" (lo que es normal para profesores).
- Modo Alterno: El modo Alterno consiste en mantener en dos conjuntos separados a Estudiantes y profesores. Si este modo está desactivado un usuario puede abrir una conversación con cualquier otro usuario, ya sea otro estudiante o un profesor. Cuando el modo alterno está activo entonces los estudiantes solo pueden abrir conversaciones con los profesores del curso, mientras que los profesores ven en su campo de búsqueda a los estudiantes del curso. El modo Alterno es el modo tradicional de uso en la ULPGC.
- Notificación por e-mail: Si esta activado entonces cuando se abre una conversación o se envía un nuevo mensaje se genera una notificación de este hecho que se envía por correo electrónico al destinatario del mensaje.

# Actualizando Diálogo en Aula virtual

## - General

Expandir todo

#### Nombre del diálogo\*

Tutoría

#### Descripción

| $\blacksquare A_{\underline{A}} \bullet B I \underline{U} \mathfrak{S} X_2 X^2 A_{\underline{A}} \bullet \mathfrak{I} \bullet \underline{T}_X \equiv \Xi \equiv \blacksquare$ |
|----------------------------------------------------------------------------------------------------|
| Tutorías privadas. Los demás estudiantes no tienen acceso a estas conversaciones                                                                                              |
|                                                                                                    |
|                                                                                                    |
| Máximo tamaño de adjuntos 🕐                                                                                                    |
| Límite de subida del Sitio (32MB)                                                                                                    |
| Número máximo de adjuntos 🕐                                                                                                    |
| 5                                                                                                    |
| Usar grupos del curso 💿 🗹                                                                                                    |
| Modo alterno ⑦ Modo<br>Profesor/Estudiante                                                                                                    |
| Notificación por e-mail ⑦ Activar correos<br>de notificación                                                                                                    |
| Ajustes comunes del módulo                                                                                                    |

Figura 1: Formulario de configuración del módulo Diálogo.

### Usar Circulares múltiples o de grupo

A partir de esta versión el módulo diálogo permite enviar un mismo mensaje a una multitud de destinatarios, un grupo de ellos, sin tener que copiar el mensaje N veces. Se trata de una especie de carta Circular y así se ha denominado esta función.

El mensaje se escribe una vez pero se envía N veces a múltiples destinatarios. El resultado es que se crean N conversaciones **privadas** distintas, una con cada destinatario individual. Cada destinatario puede responder por su cuenta, independientemente de lo que respondan los demás, la conversación sigue siendo privada, 1a 1, entre estudiante y profesor. Esta función es adecuada cuando efectivamente esperamos respuestas específicas de cada estudiante. Si se trata de un mensaje general que no precisa respuesta es más conveniente usar el foro de Tablón de Anuncios.

Los envíos de Circulares múltiples están disponibles en el formulario de apertura de una

conversación, al que se accede con el botón **Crear**, cuando el usuario dispone de los permisos adecuados para ello. Típicamente los Profesores, pero no los estudiantes, disponen de esta opción. En este caso, el formulario de composición del mensaje aparece como se muestra en la Figura 2, con una sección "**Circular para grupo**" nueva.

| <ul> <li>Abrir conversación con</li> </ul>                                                                                                    |                                                                                                    |  |  |  |  |  |
|----------------------------------------------------------------------------------------------------|----------------------------------------------------------------------------------------------------|--|--|--|--|--|
| Personas                                                                                                    | Buscar participantes                                                                                                    |  |  |  |  |  |
| - Circular para grupo                                                                                                    |                                                                                                    |  |  |  |  |  |
| Cuando utiliza la opción de Circular múltiple, las conversaciones no son creadas<br>inmediatamente. Los mensajes de la Circular serán creados y enviados según la<br>demora para mensajes, típicamente o los 20 minutos, o según se programe.<br>Escoger Grupo al que<br>va dirigida la Circular |                                                                                                    |  |  |  |  |  |
|                                                                                                    | Activar envío programado<br>Fecha de envío programado<br>10  Coctubre<br>2015<br>Activar demora programda:<br>Si se activa, se enviarán los mensajes<br>en la fecha indicada abajo |  |  |  |  |  |
| - Mensa                                                                                                    | je                                                                                                    |  |  |  |  |  |

*Figura 2:* Formulario de apertura de una conversación con la opción de **mensaje Circular**. En la sección Mensaje encontramos el cuerpo del mensaje, cajetín de adjuntos y los botones de guardado normales para el módulo Diálogo.

Los receptores del mensaje serán **todos** los miembros de un grupo existente en el curso o, si está disponible, la opción de "*todos los participantes*". Solo se puede indicar un único grupo en cada Circular. El envío del mensaje (o lo que es lo mismo, la apertura de las conversaciones) puede realizarse inmediatamente, según se guarda el mensaje, o bien se puede demora hasta una fecha programada en el formulario. Para ello hay que marcar la casilla "**Activar envío programado**" y así se activa el selector de la fecha.

Si esta opción está activada, entonces las conversaciones se crearán automáticamente a las 0 horas del día indicado. Las conversaciones se iniciarán con los estudiantes que sean miembros del grupo indicado en dicha fecha, la programada, no en el momento de creación de la Circular. Se puede generar la Circular y después revisar la inclusión de los miembros adecuados en el grupo indicado.

| Ver conversaciones                                        | Borradore                 | es                 | Circular múltiple                       |          |                | Crear                                        |
|-----------------------------------------------------------|---------------------------|--------------------|-----------------------------------------|----------|----------------|----------------------------------------------|
| Mostrando Pinchar para                                    |                           |                    |                                         |          | r para<br>orme | 1-3 de 3                                     |
| No se ha ejecutado aú                                     | n <i>Pro</i><br>10<br>:00 | ograr<br>de c<br>) | mada para sábado<br>octubre de 2015, (  | o,<br>00 | Gru<br>po<br>D | Mensaje importa<br>nte relativo al cur<br>so |
| No se ha ejecutado aún                                    |                           | ograr<br>le oc     | mada para jueves,<br>ctubre de 2015, 00 | ,<br>0:  | Gru<br>po<br>D | Circular nº 2 de l<br>a asignatura           |
| Ejecutado por última v<br>ves, 27 de agosto de 2<br>10:23 | ez jue<br>2015,           |                    |                                         |          | Gru<br>po<br>A | Circular para Gru<br>po A                    |

*Figura 3*: Tabla de estado de los envíos Circulares múltiples creados o utilizados en un Diálogo. Pinchando en una fila se accede al informe de envíos de la Circular.

Si existen Circulares múltiples creadas podemos revisarlas en la pestaña "Circulares múltiples", que nos muestra (ver Figura 3)una tabla de las mismas y sus estado (ya ejecutadas o programadas en espera) y nos permite acceder al informe de envíos de cada una. En ese informe podemos verificar el contenido de la Circular y los destinatarios efectivos de cada Circular múltiple, como se muestra en la Figura 4.

| Circula | ir pa                                                                                             | ara Grupo A                                                                                                    | Ą                         | Circular múltiple       |  |  |  |  |  |
|---------|---------------------------------------------------------------------------------------------------|----------------------------------------------------------------------------------------------------|---------------------------|-------------------------|--|--|--|--|--|
|         | Abier<br>Hola                                                                                     | to por Hanna Becker<br>, miembros del Grup(                                                                                                    | Borrar conversación 🗎     |                         |  |  |  |  |  |
|         | Este<br>usce<br>scel<br>Sed<br>sani                                                               | Este mensaje es para recordarles<br>usce urna velit, vehicula at velit id, rhoncus facilisis lacus. Donec eu<br>scelerisque libero. Nullam finibus laoreet mauris, vel pulvinar enim ornare id.<br>Sed sagittis felis sed sem pretium faucibus. Fusce rhoncus velit euismod |                           |                         |  |  |  |  |  |
|         | vest<br>torto<br>Doniv<br>vehi<br>effici<br>vitac<br>mort<br>Nuno<br>Etian<br>nuno<br>impe<br>ame | Adjunto<br>Adjunto                                                                                                    |                           |                         |  |  |  |  |  |
|         | A                                                                                                 | NORMAS_DE_EVALUACION_EN_LA_ESTRUCTURA_DE_TELEFORMACION_<br>ULPGC_2014-2015_V_1.0 (1).pdf<br>86.5KB Descargar                                                                                                    |                           |                         |  |  |  |  |  |
| :       | 5 conv                                                                                            | ersaciones abiertas                                                                                                    | con:                      |                         |  |  |  |  |  |
|         | 0                                                                                                 | William Johnson                                                                                                    | Enviado el: jueves, 27 de | e agosto de 2015, 10:23 |  |  |  |  |  |
|         | 0                                                                                                 | Eliška Němcová                                                                                                    | Enviado el: jueves, 27 de | e agosto de 2015, 10:23 |  |  |  |  |  |
|         | 0                                                                                                 | Lukas Schneider                                                                                                    | Enviado el: jueves, 27 de | e agosto de 2015, 10:23 |  |  |  |  |  |
|         | 0                                                                                                 | Hanna Schulz                                                                                                    | Enviado el: jueves, 27 de | e agosto de 2015, 10:23 |  |  |  |  |  |
|         | 0                                                                                                 | Michael Williams                                                                                                    | Enviado el: jueves, 27 de | e agosto de 2015, 10:23 |  |  |  |  |  |

*Figura 4*: Informe de un Diálogo con mensaje Circular ya enviado. Permite tener constancia de la creación de cada mensaje para cada usuario, y su contenido.